SHANGHAI ONBON TECHNOLOGY CO., LTD

Hot Backup Function of sending card User Manual

2016-12-16

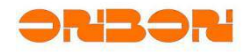

- 1 -

# Copyright

All rights reserved. No part of this publication may be reproduced in any form by print, photo print, microfilm or any other means without written permission by ONBON.

© 2010-2014 Onbon

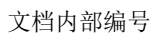

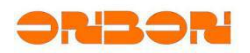

# 版本历史:

| 版本号 | 日期         | 作者 | 描述                 |
|-----|------------|----|--------------------|
| 1.0 | 2016-12-16 | 陈敏 | 双网线双发送卡热备份功能具体使用方法 |

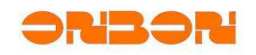

# CATALOG

| 1. Introduction of Hot Backup Function                            | 4  |
|-------------------------------------------------------------------|----|
| 2. Preparation                                                    | 7  |
| 3. Operation Steps                                                | 8  |
| 3.1 One computer connects with two sending cards                  | 8  |
| 3.2 Two computers control one screen at the same time             | 16 |
| 3.3 Two LAN port cable in one computer to control the same screen | 23 |
| 4. Contact us                                                     | 30 |

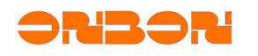

# Hot Backup Function of sending card User Manual

# 1. Introduction of Hot Backup Function

Hot Backup Function is very important, cause the system won't breakdown if there's problem. So, our Synchronous full color sending card supports hot backup function , if there's problem with the first sending card, the second sending card will keep on working too. Users can also use on the situation when you use two computers to control one screen at the same time, so, when there's problem with the first computer, you can use another one to operate. And when you use two LAN cable on on computer to control, if there's problem with the first LAN cable, you can work with another one.

#### One Computer Connects with Two Sending Card

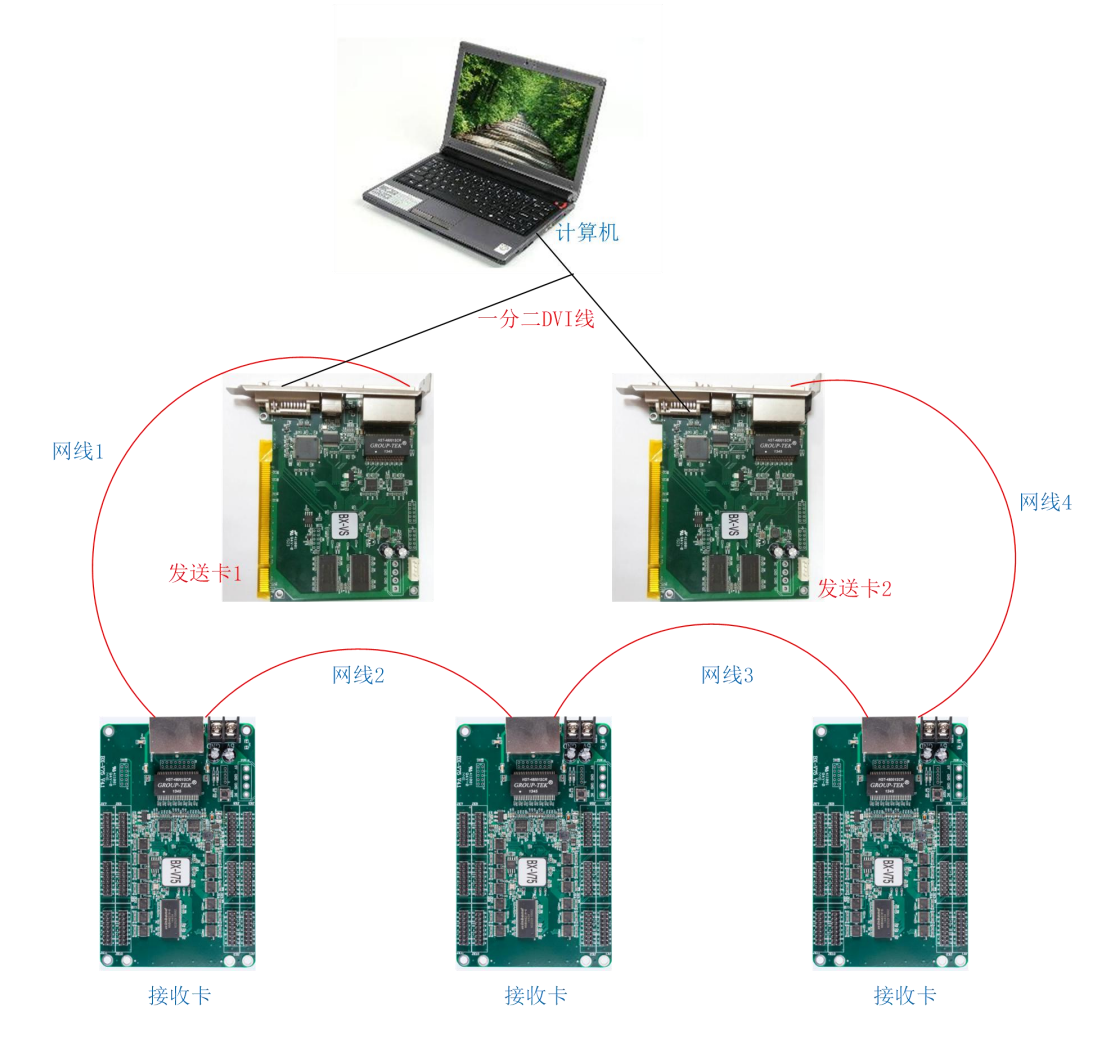

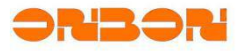

- 5 -

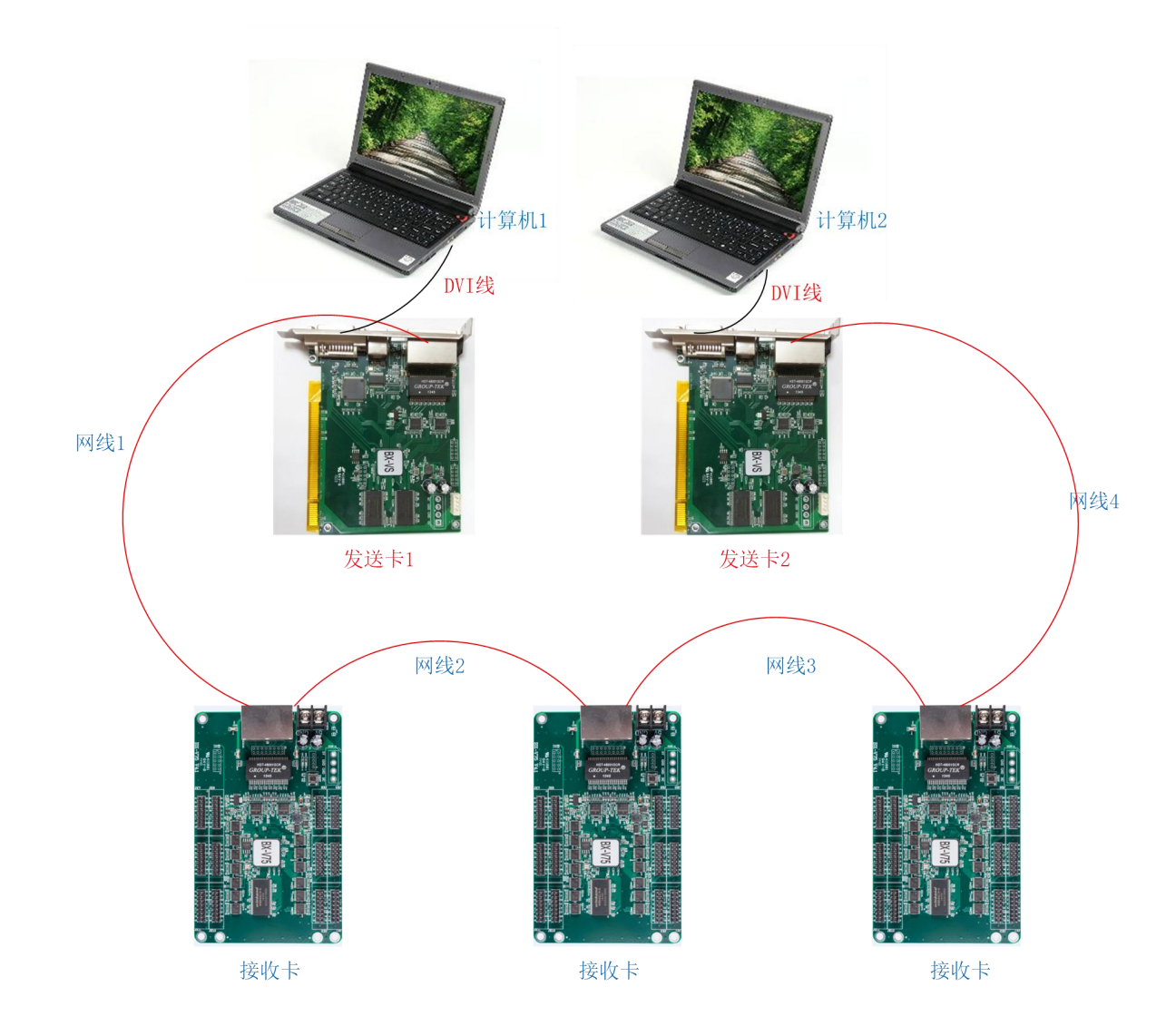

# Two Computers Control the Same Screen at the Same Time

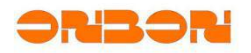

- 6 -

# Two LAN Cables in One Computer

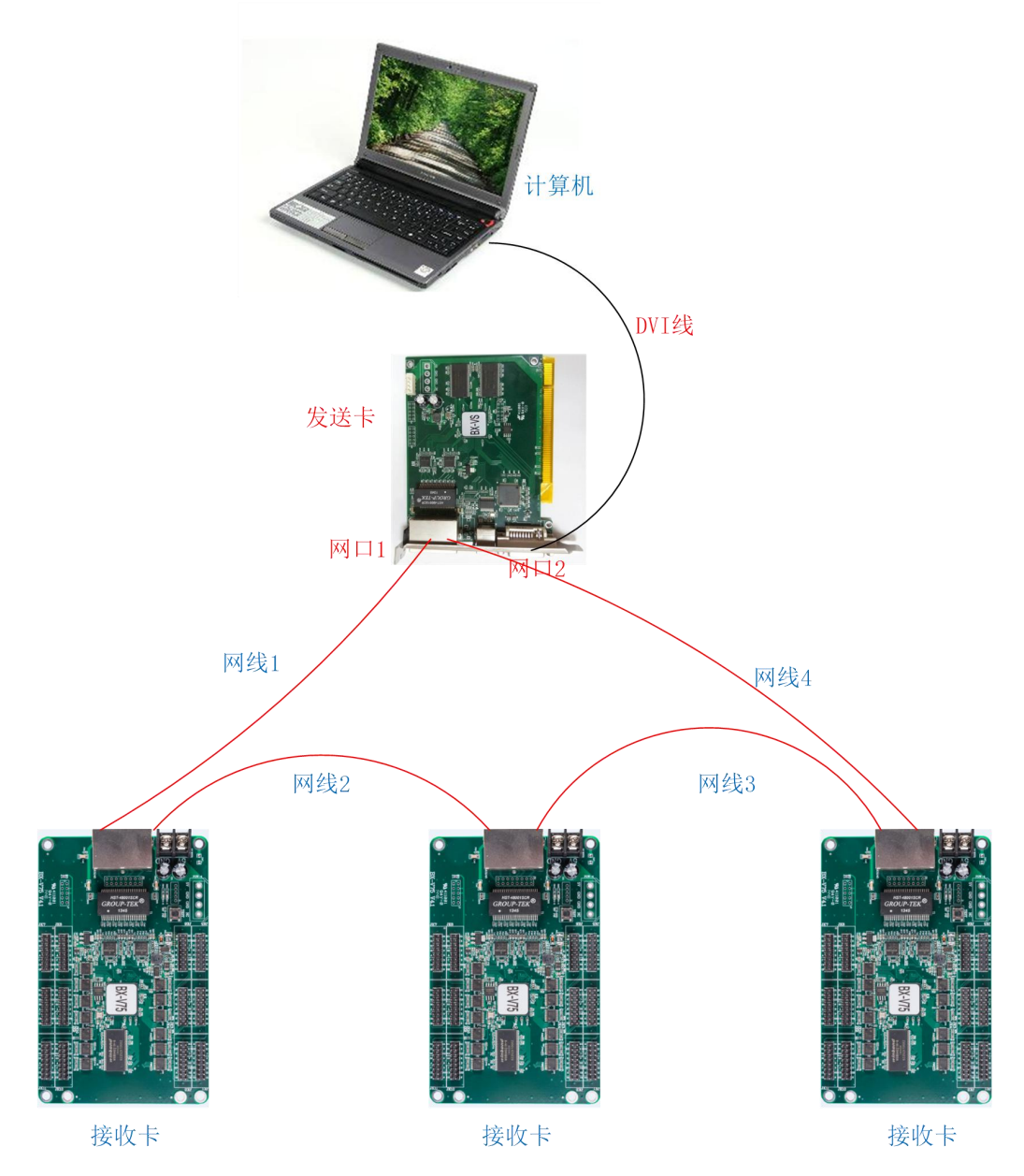

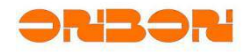

- 7 -

# 2. Preparation

One computer connects two sending card:

One computer, one-to-two DVI cable, two pcs sending cards, receiving cards, serial port cable, LAN port cables, power supply, etc.

Two computers control the same screen at the same time:

Two computers, two DVI cables, two sending cards, receiving cards, LAN port cables, serial port cable , power supply, etc.

Two LAN cables in one PC:

One computer, one DVI cable, one sending card, receiving cards, LAN port cables, serial port cable, power supply, etc.

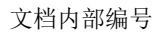

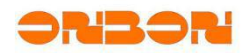

- 8 -

# 3. Operation Steps

# 3.1 One computer connects with two sending cards

# Step 1

Use one-to-two DVI cable to connect with sending card 1, sending card two and computer, and connect receiving cards in each sending card, like below:

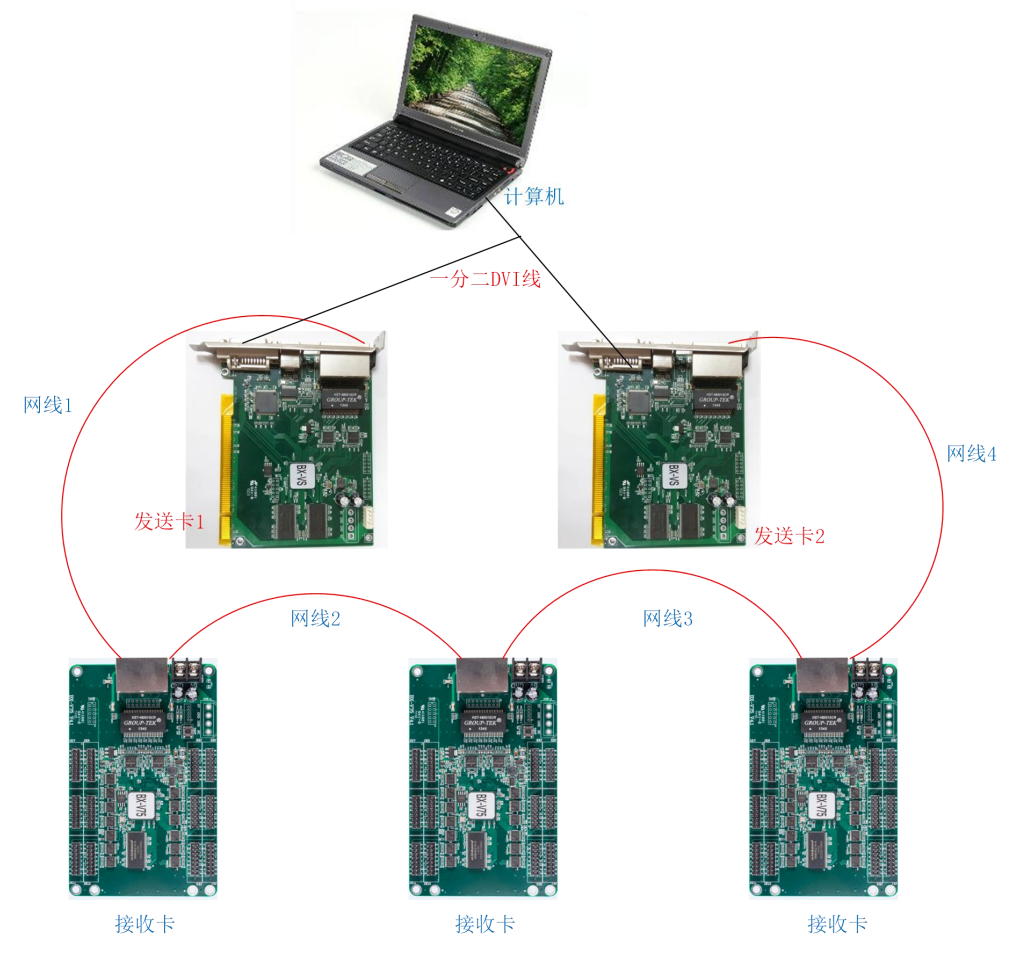

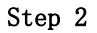

Disconnect the sending card 2 and computer, and configure sending card 1. Use serial port to connect with sending card 1 and computer. Like below:

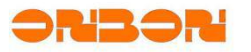

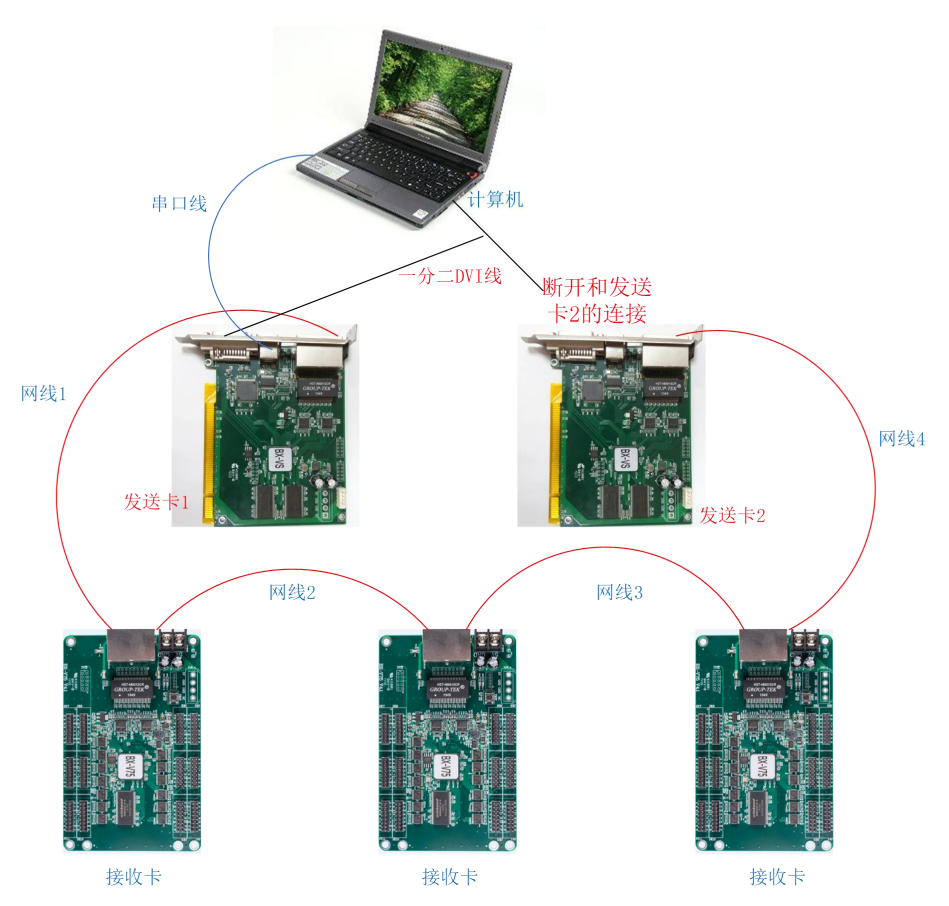

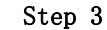

Open LedshowTV 2017, click "set parameters" on "setup", like below:

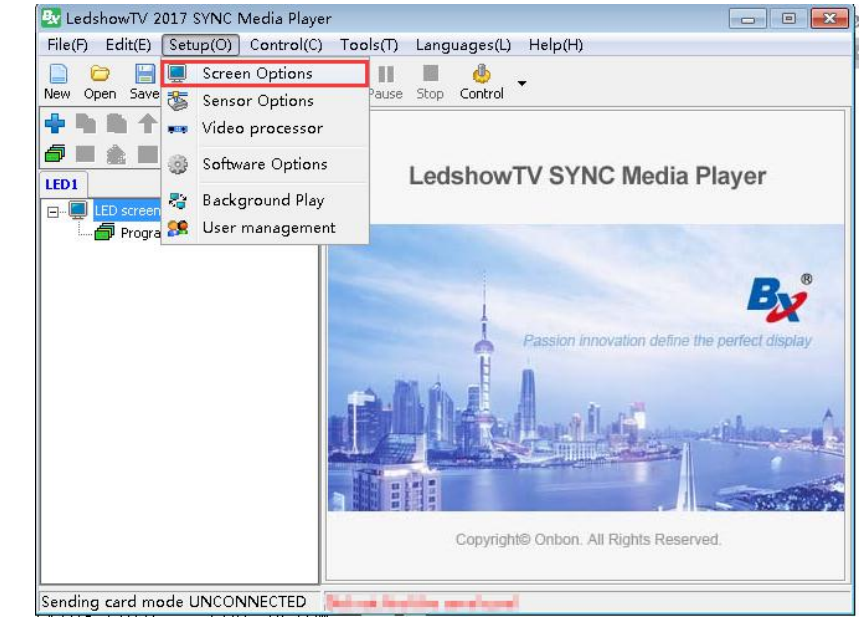

Input password "888", like below:

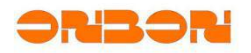

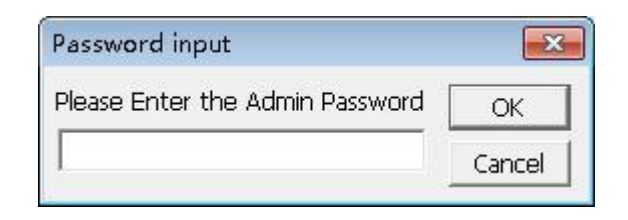

Select "BX synchronous sending card" -- choose the correct serial port -- click "search send/receiver card", like below:

|   | Step | 6 |  |
|---|------|---|--|
| - |      | - |  |

| 🛃 Parameters Setting                                                                                   |                                 |                                                 |                       |                     |
|----------------------------------------------------------------------------------------------------|---------------------------------|-------------------------------------------------|-----------------------|---------------------|
| Number of screens                                                                                      | Send device selection           | 1                                               |                       |                     |
| 1 • OK                                                                                                 | C Gigabit ethernet              | <ul> <li>BX synchronous send card</li> </ul>    | C OVP video processor |                     |
| Send device configuration                                                                              | (and                            |                                                 |                       |                     |
| - III Screen 1                                                                                         | Serial port                     | ch send/receiver card                           | Choose     BX         | receiver card brand |
| Display parameter o     Display parameter o     English firmware maintenance     Sound doutes firmware |                                 |                                                 |                       |                     |
| Seid device innivide     Receiver card firmware     Multi function card firmw                          |                                 |                                                 |                       |                     |
|                                                                                                    |                                 |                                                 |                       |                     |
| ≺                                                                                                    |                                 |                                                 |                       |                     |
| Readback screen Parameters                                                                             | Debug mode<br>Automatic distrib | ution network port output C Custom network port | t output              |                     |
|                                                                                                    |                                 |                                                 |                       |                     |

Set width, height and coordination for sending card 1, then click "setup", like below:

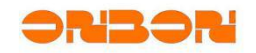

| umber of screens                                                                                          | Send device selection                                                   |                                                                                     |                  |                                                                 |
|----------------------------------------------------------------------------------------------------|-------------------------------------------------------------------------|-------------------------------------------------------------------------------------|------------------|-----------------------------------------------------------------|
| • ОК                                                                                                    | C Gigabit ethernet                                                      | BX synchronous send card                                                            | C OVP video proc | essor                                                           |
| Send device configuration                                                                                 | 1000                                                                    |                                                                                     |                  |                                                                 |
| E Screen 1<br>                                                                                            | Serial port                                                             | ch send/receiver card Configuration                                                 |                  | Choose receiver card brand<br>BX  Setup                         |
| Firmware maintenance     Send device firmware     Receiver card firmware     Multi function card firmware | Custom network port output<br>Send card 1(BX-VS)<br>Right shift Down sh | ít.<br>0 <b>≑</b>                                                                   | Port 2           |                                                                 |
|                                                                                                    |                                                                         | Width         Height         x           0 ➡         1920 ➡         320 ➡         x | 0 🔮 📔            | Width         Height           0 →         1920 →         320 → |
| 4 111                                                                                                    |                                                                         |                                                                                     |                  |                                                                 |
|                                                                                                    |                                                                         |                                                                                     |                  | Load to send card                                               |
| Save/Open parameters file 👻                                                                               |                                                                         |                                                                                     |                  |                                                                 |

Configure the receiving card -- click "load to receiver card", like below:

| Tarameters Setting                                                                                                    |                                                                                                    |                                                                                                    |                                                                                                    |                                                                                                    |
|----------------------------------------------------------------------------------------------------|----------------------------------------------------------------------------------------------------|----------------------------------------------------------------------------------------------------|----------------------------------------------------------------------------------------------------|----------------------------------------------------------------------------------------------------|
| Number of screens                                                                                                    | Receiver card conne                                                                                                    | ction(Front view so<br>ion C Comple                                                                                                    | reen)<br>ex connection                                                                                                    |                                                                                                    |
| Send device configuration     Receiver card configuration                                                                                                    | Right shift Down st                                                                                                    | nift Col count P                                                                                                    | low count<br>3 🚔                                                                                                    | Data group expansion Reset 힘더다다                                                                                                    |
| Green 1      Green 1      Greever card conne      Greever card conne      Greever card conne      Greever card conne      Greever card firmware      Greever card firmware      Multi function card firmware      Greever card firmware      Greever card firmware | 1           Send card:1           Port:1           N:28           H:96           Send card:1           Port:1           2           Xc:14           W:128           H:96           Send card:1           Port:1           Send card:1           Port:1           Send card:1           Port:1           Send card:1           Port:1           W:128           H:96 | 2<br>Send card:1<br>Port:1<br>Rxc:2<br>W:128<br>H:96<br>Send card:1<br>Port:1<br>Rxc:5<br>W:128<br>H:96<br>Send card:1<br>Port:1<br>Rxc:8<br>W:128<br>H:96 | 3<br>Send Card:1<br>Port:1<br>Rxc:3<br>W1:28<br>H:96<br>Send Card:1<br>Port:1<br>Rxc:6<br>Send Card:1<br>Port:1<br>Rxc:9<br>Send Card:1<br>Port:1<br>Port:1 | Send card<br>1<br>Port<br>1_2<br>No.<br>9 $\stackrel{\bullet}{\checkmark}$<br>Width<br>128 $\stackrel{\bullet}{\checkmark}$ =<br>Height<br>9 $\stackrel{\bullet}{\checkmark}$ II<br>Empty card<br>Output swap |
| Save/Open parameters file                                                                                                    |                                                                                                    |                                                                                                    |                                                                                                    | Output offset                                                                                                    |
| Save/Open parameters file   Readback screen Parameters                                                                                                    |                                                                                                    |                                                                                                    |                                                                                                    | Load to receiver card                                                                                                    |

#### Step 8

Disconnect sending card 1 and computer, configure sending card 2. Use serial port cable to connect with sending card 2 and computer. Connect DVI cable with sending card 2 and computer, like below:

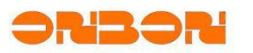

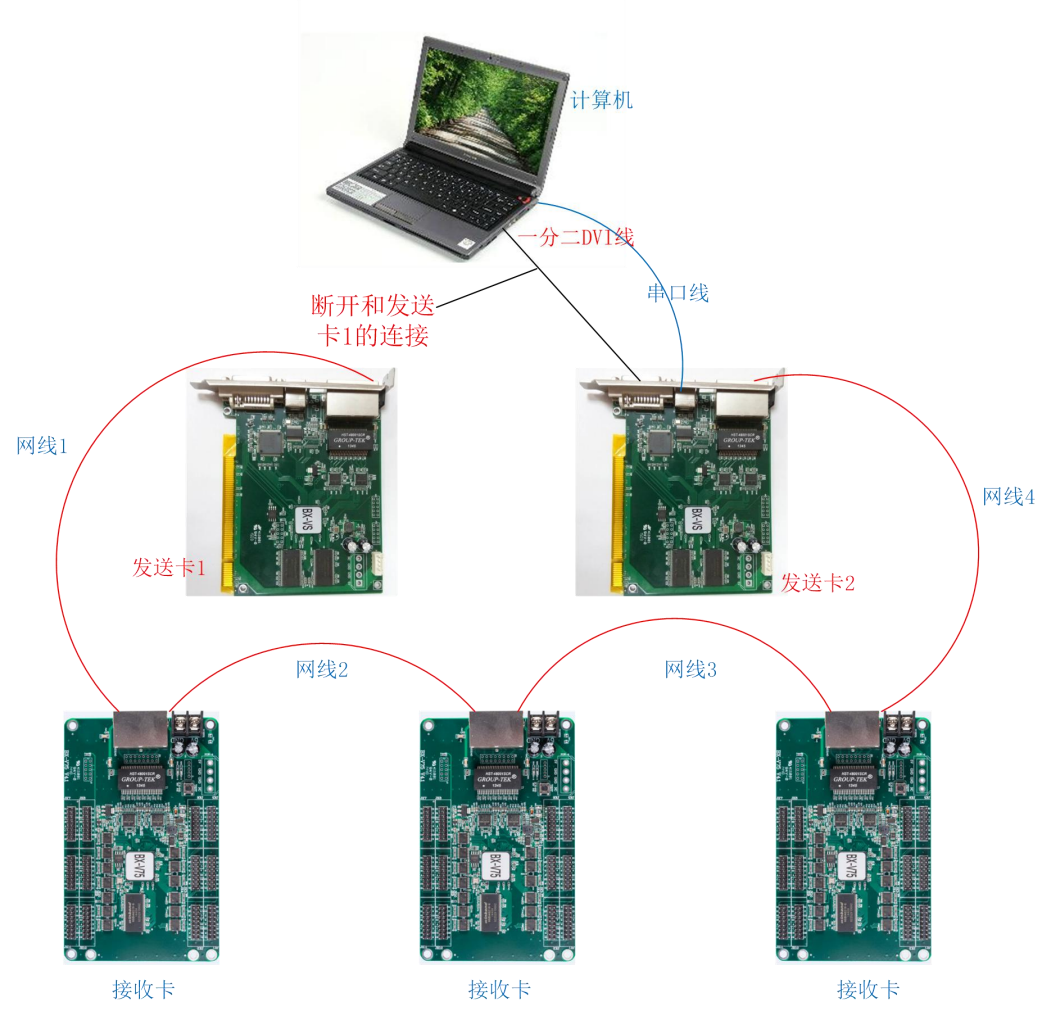

Open LedshowTV 2017, click "set parameters" on "setup", like below:

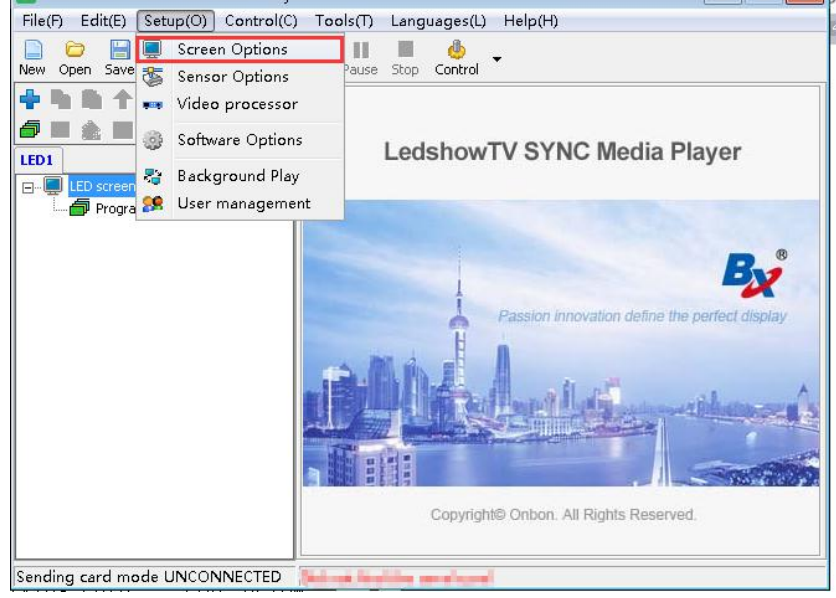

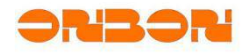

| Input | password | "888" | , | like | below: |  |
|-------|----------|-------|---|------|--------|--|
|       |          |       |   |      |        |  |

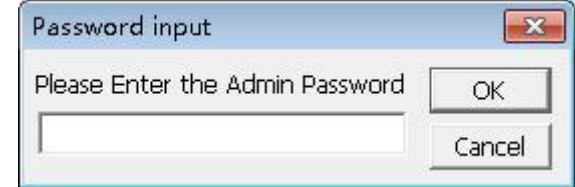

# Step 11

Select "BX synchronous sending card" -- choose the correct serial port -- click "search send/receiver card", like below:

| 🜆 Parameters Setting        |                               |                                    |                     |                    |                            | ×     |
|-----------------------------|-------------------------------|------------------------------------|---------------------|--------------------|----------------------------|-------|
| Number of screens           | Send device selection         | 1                                  |                     |                    |                            |       |
| 1 <b>•</b> OK               | C Gigabit ethernet            | BX synchro                         | nous send card      | C OVP video proces | sor                        |       |
| Send device configuration   | C.ST.                         |                                    |                     |                    |                            |       |
| Screen 1                    | Serial port                   | Search send/receiver card          | Configuration       | · [                | Choose receiver card brand | Setup |
| Display parameter o         | The parameters of the         | send card for the last saved paran | neter information!  |                    |                            |       |
| E 🖆 Firmware maintenance    |                               |                                    |                     |                    |                            |       |
| Send device firmware        |                               |                                    |                     |                    |                            |       |
| Multi function card firmu   |                               |                                    |                     |                    |                            |       |
|                             |                               |                                    |                     |                    |                            |       |
| < >>                        |                               |                                    |                     |                    |                            |       |
| Save/Open parameters file 🔻 | Debug stade                   |                                    |                     |                    |                            |       |
| Readback screen Parameters  | <ul> <li>Automatic</li> </ul> | distribution network port output   | Custom network port | output             |                            |       |

# ${\tt Step \ 12}$

Set width, height and coordination for sending card 2 (should be the same with sending card 1), then click "setup", like below:

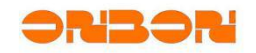

| imber of screens                                                                                                    | Send device selection                                                      |                          |               |                 |                           |                 |
|----------------------------------------------------------------------------------------------------|----------------------------------------------------------------------------|--------------------------|---------------|-----------------|---------------------------|-----------------|
| • ОК                                                                                                    | Gigabit ethernet                                                           | BX synchronou            | is send card  | C OVP video pro | cessor                    |                 |
| <ul> <li>Send device configuration</li> <li>Receiver card configuration</li> </ul>                                                                                                    | 135.00                                                                     |                          |               |                 |                           |                 |
| Creen 1     Receiver card conn     E Scan configuration                                                                                                    | Serial port                                                                | earch send/receiver card | Configuration | •               | Choose receiver card br   | and Setup       |
| Display parameter of the parameter of the parameter | Custom network port ou<br>Send card 1(BX-V5)  <br>Right shift Dow<br>0 - □ | put<br>1 shift<br>0 🚖    | Port          | .2              |                           |                 |
|                                                                                                    | X Y                                                                        | Width Heigh              | t X           | ۲<br>• •        | Width ⊢<br>0 🐳 🚺 1920 🐳 🗍 | ieight<br>320 👤 |
| 4 11                                                                                                    |                                                                            |                          |               |                 |                           |                 |
|                                                                                                    | 1                                                                          |                          |               |                 | Load to send card         |                 |
| ave/Open parameters file 🔻                                                                                                    |                                                                            |                          |               |                 |                           |                 |

After finish the configuration of sending card 1 and 2, please connect them with computer by DVI cable. Like below:

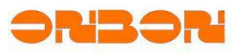

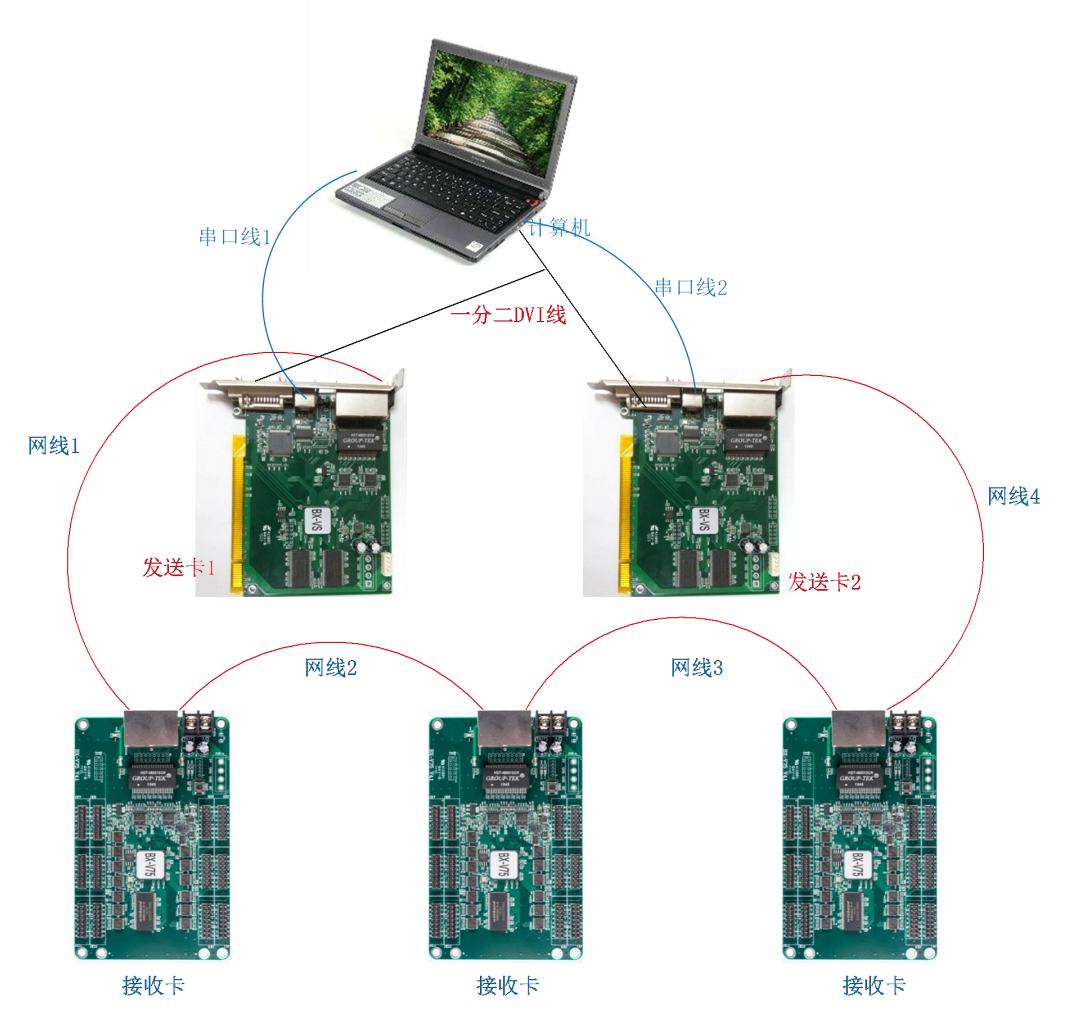

Lastly, we can edit the playing program. Add area content -- click "play" button, like below:

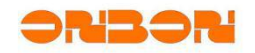

文档内部编号

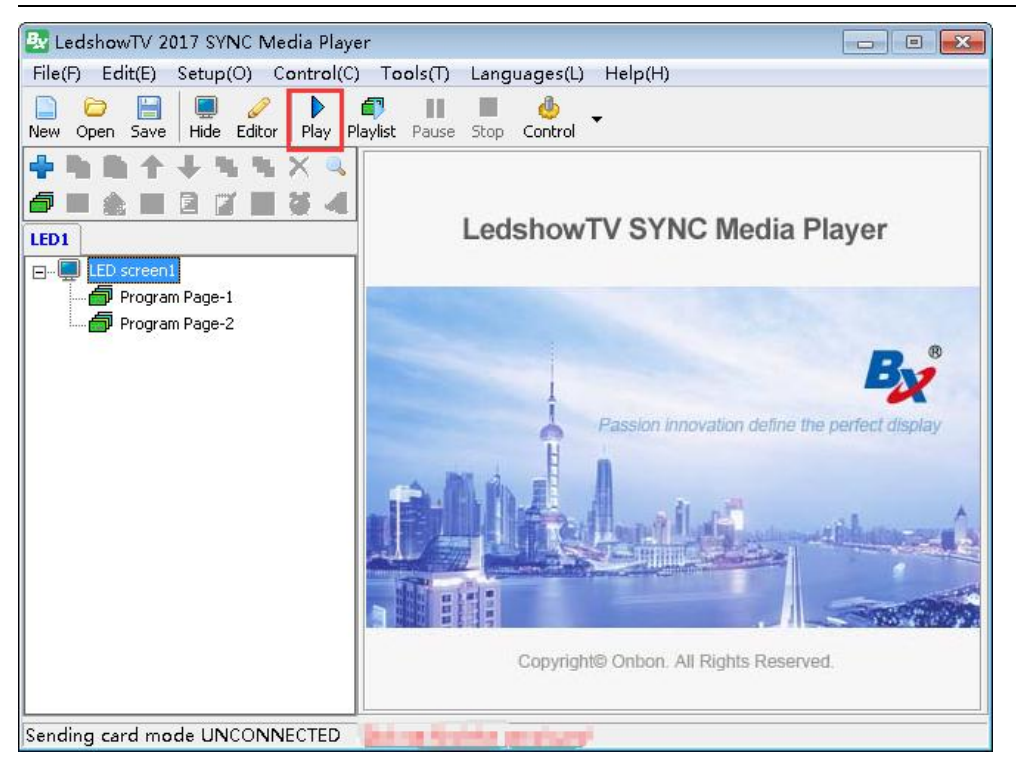

3.2 Two computers control one screen at the same time

#### Step 1

Connect computer 1 and sending card 1 by DVI cable, and use serial port to connect computer 1 and sending card 1 (get connection with receiving cards), like below:

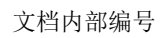

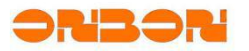

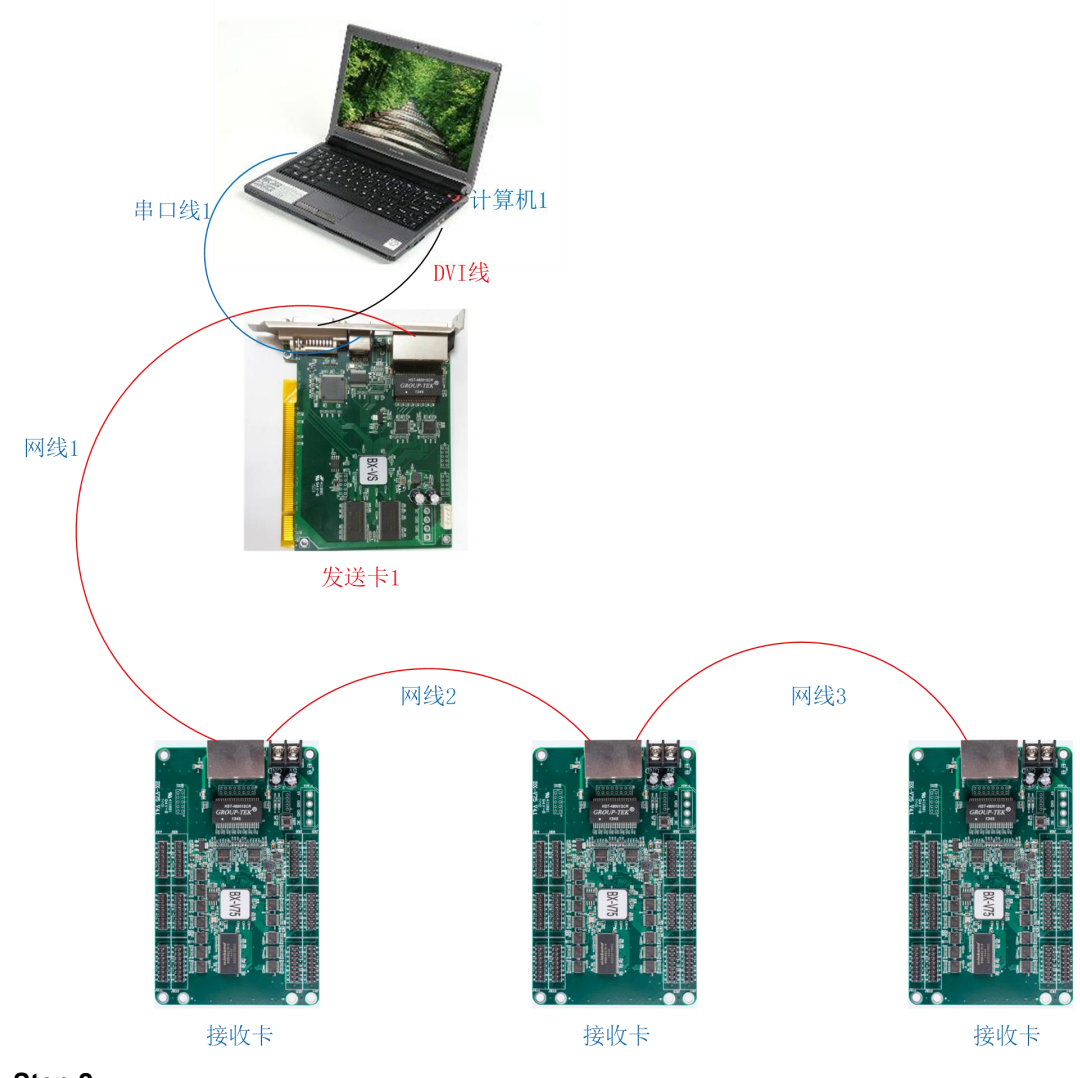

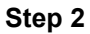

click "set parameters" on "setup", like below:

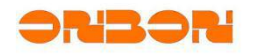

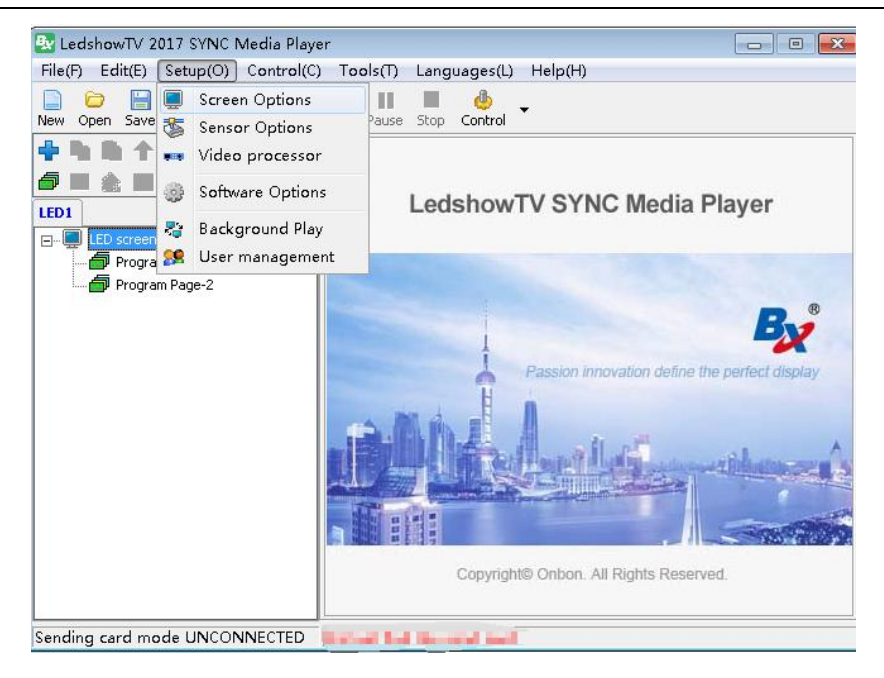

Input passwords "888", like below:

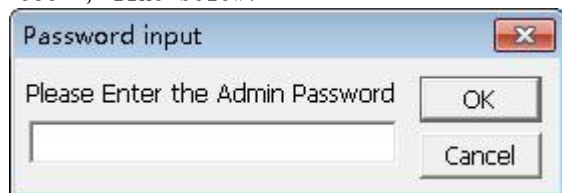

# Step 4

Select "BX synchronous sending card" -- choose the correct serial port -- click "search send/receiver card", like below:

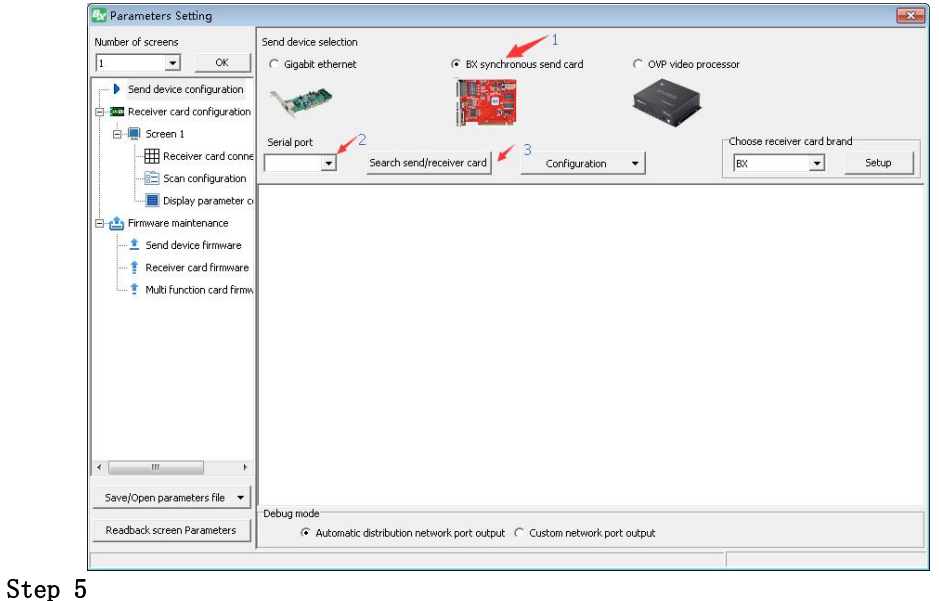

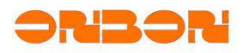

Set width, height and coordination for sending card 1, then click "setup", like below:

| 🛃 Parameters Setting                                                                                                    |                                                                                                    | × |
|----------------------------------------------------------------------------------------------------|----------------------------------------------------------------------------------------------------|---|
| Number of screens                                                                                                    | Send device selection C. Ginahit ethernet BX synchronous send card C. OVP video processor                                             |   |
| Send device configuration                                                                                                    |                                                                                                    |   |
| i — I Screen 1<br>III Receiver card conne<br>I Scan configuration                                                                                                    | Serial port           Serial port         Choose receiver card brand           Image: Search send/receiver card         Configuration |   |
| Display parameter or     Display parameter or     Display parameter or     Display parameter or     Display parameter or     Send device firmware     Preceiver card firmware     Multi function card firmware | -Custom network port output<br>Send card 1(BX-VS) }<br>Right shift Down shift<br>0                                                    |   |
|                                                                                                    | Port 1     X     Y     Width     Height       0 ①     0 ②     1920 ②     320 ②     X     Y     Width     Height                       |   |
| 4                                                                                                    |                                                                                                    |   |
| Save/Open parameters file 🔻                                                                                                    | Load to send card                                                                                                    |   |
| Readback screen Parameters                                                                                                    | C Automatic distribution network port output C Custom network port output                                                             |   |
| Not detected serial, check the                                                                                                    | serial cable is properly connected and installed serial driver!                                                                       | - |

# ${\tt Step}\ 6$

Configure the receiving cards, then click "setup", like below:

| Setting Parameters Setting                                                                 |              |                                                 |                                                 |                                                 |                                                  |
|--------------------------------------------------------------------------------------------|--------------|-------------------------------------------------|-------------------------------------------------|-------------------------------------------------|--------------------------------------------------|
| Number of screens                                                                          | Rece<br>(• s | eiver card conne<br>tandard connect             | ction(Front view :<br>tion Comp                 | screen)<br>lex connection                       |                                                  |
| Send device configuration                                                                  | Righ         | it shift Down sl                                | nift Col count                                  | Row count                                       | Data group expansion Reset 255 다 매 메 메           |
| 🖻 🗐 Screen 1                                                                               | -            | 1                                               | 2                                               | 3                                               | Send card                                        |
| Receiver card conne     Scan configuration     Display parameter o     Timware maintenance | 1            | Send card:1<br>Port:1<br>Rxc:1<br>W:128<br>H:96 | Send card:1<br>Port:1<br>Rxc:2<br>W:128<br>H:96 | Send card:1<br>Port:1<br>Rxc:3<br>W:128<br>H:96 | Port<br>1 2                                      |
| Send device firmware     Receiver card firmware     Multi function card firmw              | 2            | Send card:1<br>Port:1<br>Rxc:4<br>W:128<br>H:96 | Send card:1<br>Port:1<br>Rxc:5<br>W:128<br>H:96 | Send card:1<br>Port:1<br>Rxc:6<br>W:128<br>H:96 | No.<br>1 🚖<br>Width                              |
|                                                                                            | 3            | Send card:1<br>Port:1<br>Rxc:7<br>W:128<br>H:96 | Send card:1<br>Port:1<br>Rxc:8<br>W:128<br>H:96 | Send card:1<br>Port:1<br>Rxc:9<br>W:128<br>H:96 | 128 곳 로<br>Height<br>  또 % 곳 II]<br>  Empty card |
|                                                                                            |              |                                                 |                                                 |                                                 | Output swap<br>Output offset                     |
| 4 <u> </u>                                                                                 |              |                                                 |                                                 |                                                 |                                                  |
| Save/Open parameters file 🔻                                                                |              |                                                 |                                                 |                                                 |                                                  |
| Readback screen Parameters                                                                 |              |                                                 |                                                 |                                                 | Load to receiver card                            |
|                                                                                            |              |                                                 |                                                 |                                                 |                                                  |

#### Step 7

Connect computer 2 and sending card 2 by DVI cable, and use serial port to connect computer 2 and sending card 2 (get connection with receiving cards), like below:

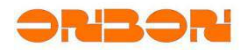

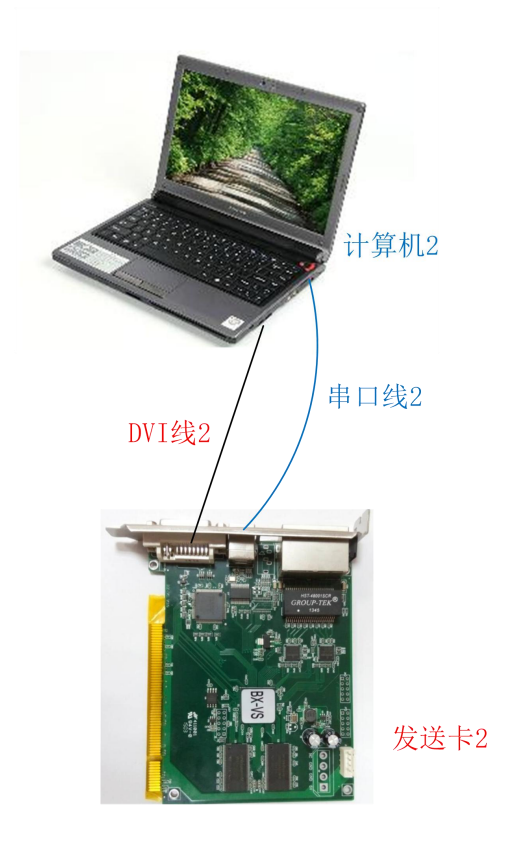

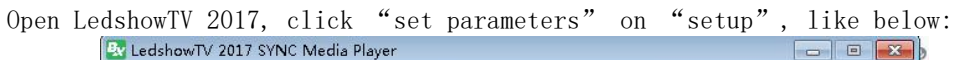

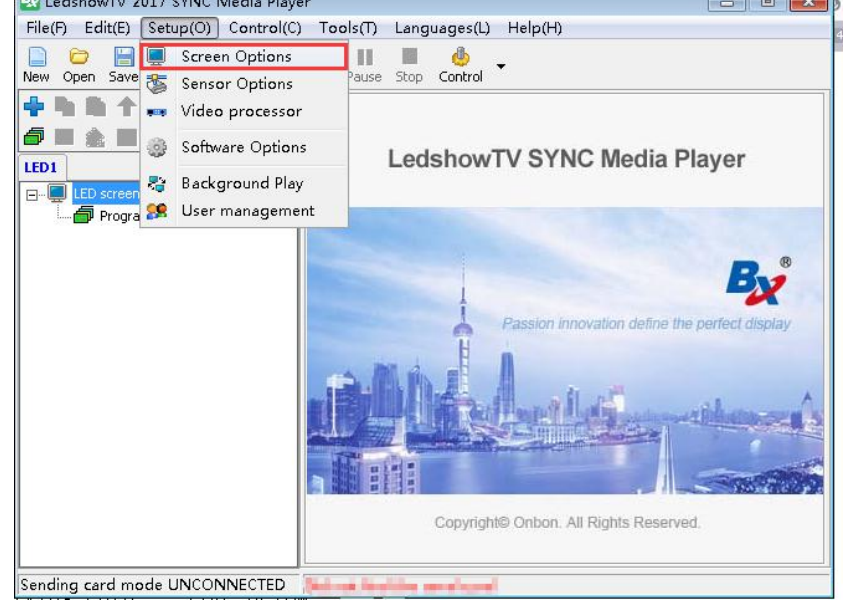

#### Step 9

Input password "888", like below:

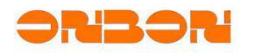

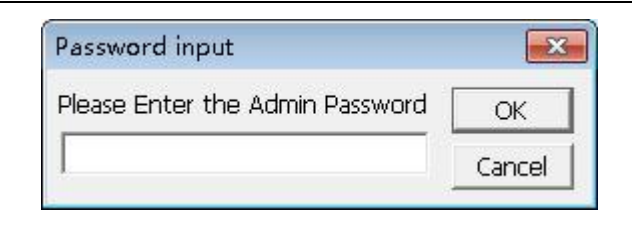

Select "BX synchronous sending card" -- choose the correct serial port -- click "search send/receiver card", like below:

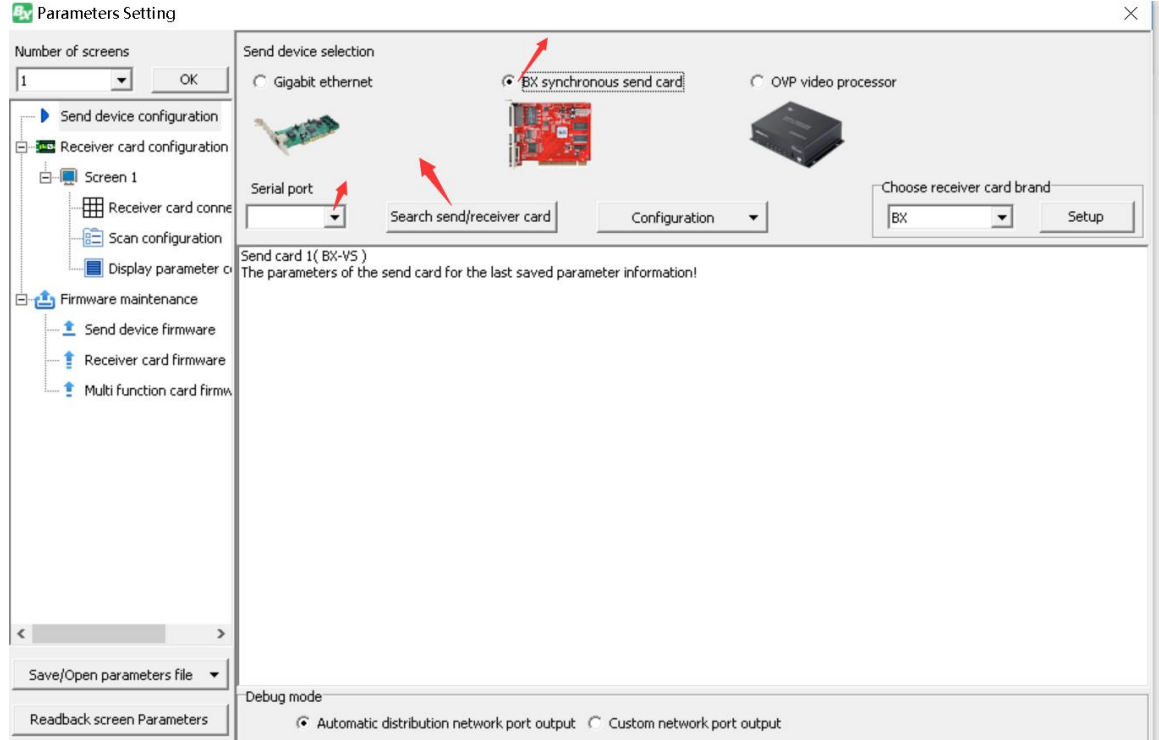

#### Step 11

Set width, height and coordination for sending card 2 (should be the same with sending card 1), then click "set", like below:

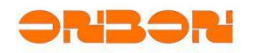

| umber of screens                                                                                                    | Send device selection                                              |                                               |                |                |                                                                 |
|----------------------------------------------------------------------------------------------------|--------------------------------------------------------------------|-----------------------------------------------|----------------|----------------|-----------------------------------------------------------------|
| • ОК                                                                                                    | Gigabit ethernet                                                   | <ul> <li>BX synchron</li> </ul>               | nous send card | C OVP video pr | ocessor                                                         |
| Send device configuration                                                                                                    | 1000                                                               |                                               |                |                |                                                                 |
| Screen 1                                                                                                    | Serial port                                                        | arch send/receiver card                       | Configuration  | •              | Choose receiver card brand<br>BX Setup                          |
| Display parameter o     Display parameter o     Display parameter o     Display parameter o     Display parameter o     Display parameter o | Custom network port outp<br>Send card 1(BX-V5)<br>Right shift Down | out<br>shift<br>0 <del>_</del>                | Por            | t2             |                                                                 |
|                                                                                                    | X Y                                                                | Width         He           0 ★         1920 ★ | 320 🚖          | 0 🛨 📔          | Width         Height           0 ♀         1920 ♀         320 ♀ |
| 4                                                                                                    |                                                                    |                                               |                |                |                                                                 |
| Save/Open parameters file 🔻                                                                                                    |                                                                    |                                               |                |                | Load to send card                                               |
|                                                                                                    | Debug mode                                                         |                                               |                |                |                                                                 |

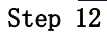

Connect receiving cards with two sending cards, like below:

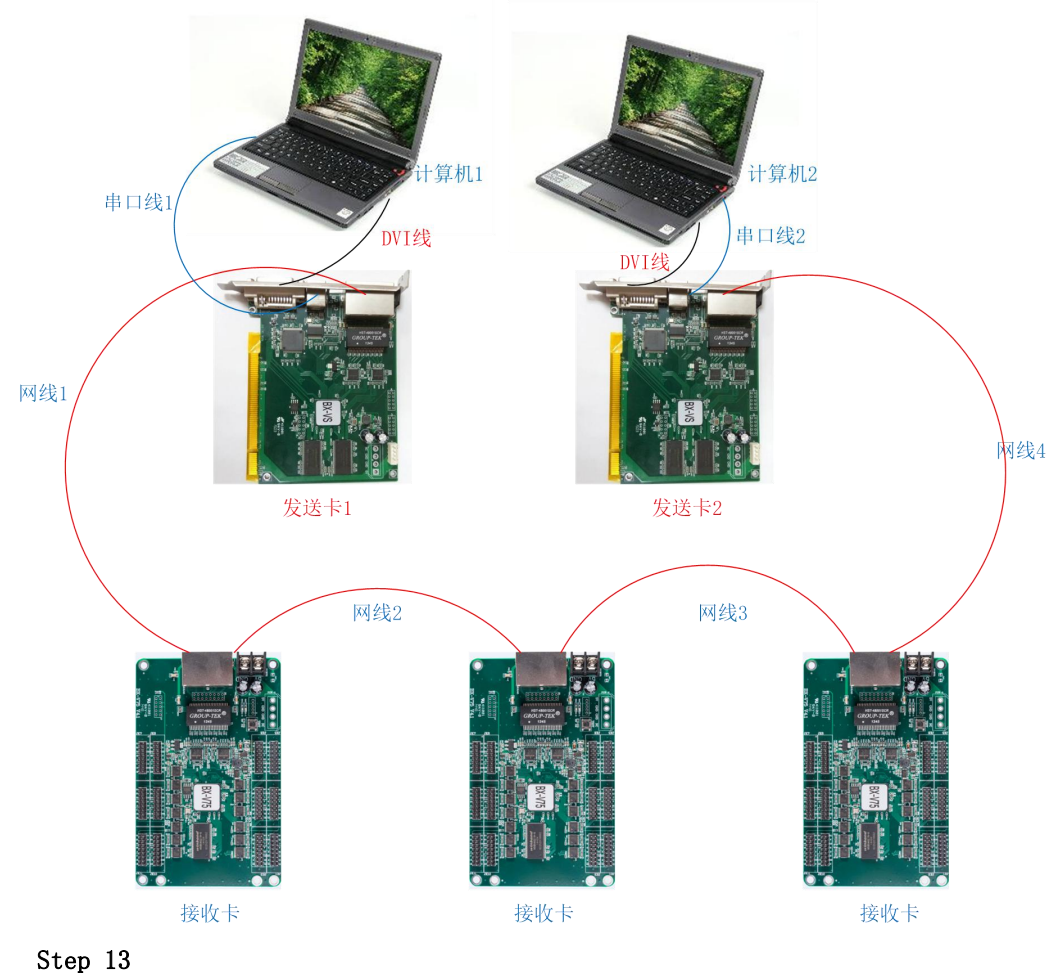

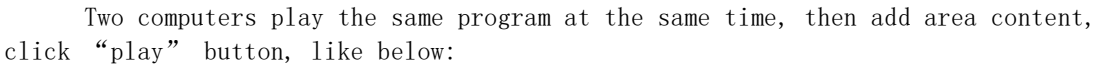

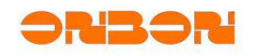

| 🖶 LedshowTV 2017 SYNC Media Player 📃 📼 💌 |                                     |  |  |  |
|------------------------------------------|-------------------------------------|--|--|--|
| File(F) Edit(E) Setup(O) Control(C)      | ) Tools(T) Languages(L) Help(H)     |  |  |  |
| New Open Save Hide Editor                | aylist Pause Stop Control           |  |  |  |
| ╋╚┉╋╤╗╓╓╗╝                               | Program Name Program Page-1         |  |  |  |
|                                          | Play Times     I    I               |  |  |  |
| Em LED screen1                           | Play aging Play time                |  |  |  |
| Program Page-1                           | Start 2017-07-03 - Start 00:00:00 - |  |  |  |
| Program Page-2                           | End 2017-07-03 📩 End 23:59:59 📩     |  |  |  |
|                                          | Week properties                     |  |  |  |
|                                          | Mon. 🔽 Tues. 🔽 Wed. 🔽 Thur,         |  |  |  |
|                                          | 🔽 Fri. 🔽 Sat. 🔽 Sun.                |  |  |  |
|                                          | Background Setup                    |  |  |  |
|                                          |                                     |  |  |  |
|                                          |                                     |  |  |  |
|                                          | Background Music Volume             |  |  |  |
|                                          |                                     |  |  |  |
|                                          |                                     |  |  |  |
|                                          | I                                   |  |  |  |
| Sending card mode UNCONNECTED            | Did not find the send card          |  |  |  |

3.3 Two LAN port cable in one computer to control the same screen

# Step 1

Connect computer and sending card by DVI cable, and use serial port to connect computer and sending card (get connection with receiving cards by LAN port 1), like below:

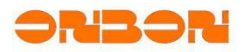

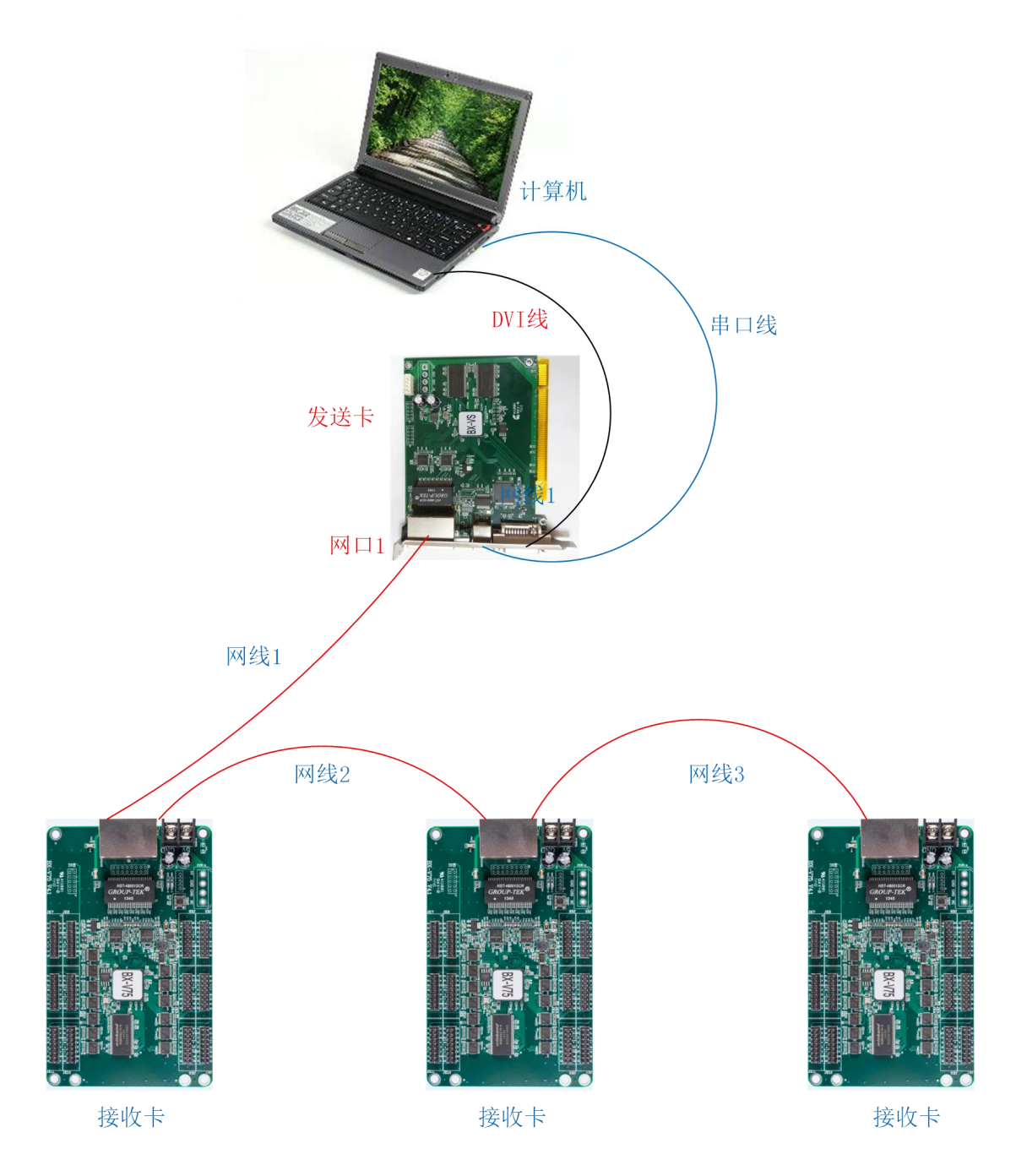

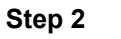

Open LedshowTV 2017, click "set parameters" on "setup", like below:

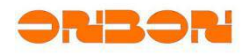

| LedshowTV 2017 :<br>File(F) Edit(E) Setu | SYNC Media Player<br>up(O) Control(C) To               | ols(T) Language                                    | es(L) Help(H | )                   |          |
|------------------------------------------|--------------------------------------------------------|----------------------------------------------------|--------------|---------------------|----------|
| New Open Save                            | Screen Options<br>Sensor Options<br>Video processor    | Pause Stop Con                                     | trol •       | 1                   |          |
| LED1                                     | Software Options<br>Background Play<br>User management | ay Times<br>ay aging                               | 1 🔹 t        | C Play Length       | 600 🚖 s  |
| I Program Paç                            |                                                        | d 2017-0<br>Veek properties<br>Ion. IV<br>iri. IV  | 7-03         | End<br>Wed.<br>Sun. | 23:59:59 |
|                                          | Pure<br>Backs                                          | ackground Setup<br>Background<br>ground Music Volu | me           | Color Selected      | 00 🗢     |
| Sending card mode L                      |                                                        | at find the cend                                   | card         |                     |          |

Input password "888", like below:

| Password input                  | X      |
|---------------------------------|--------|
| Please Enter the Admin Password | ОК     |
|                                 | Cancel |

# Step 4

Select "BX synchronous sending card" -- choose the correct serial port -- click "search send/receiver card", like

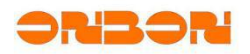

#### 文档内部编号

|                                |                                                 | belo                               | ow:                |                   |                            |       |
|--------------------------------|-------------------------------------------------|------------------------------------|--------------------|-------------------|----------------------------|-------|
| Arameters Setting              |                                                 |                                    |                    |                   |                            | ×     |
| Number of screens              | Send device selection                           |                                    |                    |                   |                            |       |
| 1 • OK                         | C Gigabit ethernet                              | BX synchron                        | nous send card     | C OVP video proce | essor                      |       |
| Send device configuration      | (aller                                          |                                    |                    |                   |                            |       |
| E-III Screen 1                 | Serial port 🗡                                   | Search send/receiver card          | Configuration      | •                 | Choose receiver card brand | Setup |
| Display parameter c            | Send card 1( BX-VS )<br>The parameters of the : | send card for the last saved param | eter information!  |                   |                            |       |
| E- 🚹 Firmware maintenance      |                                                 |                                    |                    |                   |                            |       |
| 👔 Receiver card firmware       |                                                 |                                    |                    |                   |                            |       |
| 느 🍷 Multi function card firmw. |                                                 |                                    |                    |                   |                            |       |
| < >                            |                                                 |                                    |                    |                   |                            |       |
| Save/Open parameters file 🔻    | Debug mode                                      |                                    |                    |                   |                            |       |
| Readback screen Parameters     | <ul> <li>Automatic</li> </ul>                   | distribution network port output   | Custom network por | t output          |                            |       |

# Step 5

Set width, height and coordination for sending card 1(LAN port 1 and LAN port 2 should be the totally same), then click "setup", like below:

| and an effective second                                                                                                    | Constitution and advant                                                                                                    |                                                      |                    |                                      |
|----------------------------------------------------------------------------------------------------|----------------------------------------------------------------------------------------------------|------------------------------------------------------|--------------------|--------------------------------------|
| 1 OK                                                                                                    | Gigabit ethernet                                                                                                    | <ul> <li>BX synchronous send card</li> </ul>         | C OVP video proces | sor                                  |
| <ul> <li>Send device configuration</li> <li>Receiver card configuration</li> </ul>                                                 | (and                                                                                                    |                                                      |                    |                                      |
| E                                                                                                    | Serial port                                                                                                    | ch send/receiver card Configuration                  | •                  | Choose receiver card brand BX  Setup |
| Display parameter of     Tirmware maintenance     Send device firmware     Receiver card firmware     Multi function card firmware | -Custom network port output<br>Send card 1 (BX-VS )<br>Right shift Down st<br>0<br>Port 1<br>X Y<br>0                                                                                                    | :<br>nift<br>0 ♣<br>Width Height<br>2 ♣ 1920 ♣ 320 ♣ | ort.2<br>0 🛫 │ 0   | Width         Height                 |
| <                                                                                                    | - Debug mode                                                                                                    |                                                      |                    | Load to send card                    |
|                                                                                                    | a second of the second second s |                                                      |                    |                                      |

# Step 6

Configure the receiving cards, then click "setup", like below:

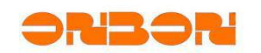

# 文档内部编号

| 🔄 Parameters Setting                                                          |                                             |                                                |                                                 |                                                 |                                 |
|-------------------------------------------------------------------------------|---------------------------------------------|------------------------------------------------|-------------------------------------------------|-------------------------------------------------|---------------------------------|
| Number of screens                                                             | Receiver card connection(Front view screen) |                                                |                                                 |                                                 |                                 |
| Send device configuration                                                     | Right sh                                    | hift Down shi                                  | ft Col count                                    | Row count                                       | Data group expansion Reset 한다다다 |
| Screen 1                                                                      |                                             | 1                                              | 2<br>Sand cardul                                | 3<br>Sand cards 1                               | Send card                       |
| Scan configuration     Josplay parameter o                                    | 1 R<br>H                                    | end card:1<br>ort:1<br>txc:1<br>V:128<br>I:96  | Port:1<br>Rxc:2<br>W:128<br>H:96                | Port:1<br>Rxc:3<br>W:128<br>H:96                | Port                            |
| Send device firmware     Receiver card firmware     Multi function card firmw | 2 R<br>H                                    | end card:1<br>ort:1<br>(xc:4<br>V:128<br>I:96  | Send card:1<br>Port:1<br>Rxc:5<br>W:128<br>H:96 | Send card:1<br>Port:1<br>Rxc:6<br>W:128<br>H:96 | No.<br>9 🚖<br>Width             |
|                                                                               | 3 R<br>H                                    | end card:1<br>fort:1<br>fxc:7<br>V:128<br>I:96 | Send card:1<br>Port:1<br>Rxc:8<br>W:128<br>H:96 | Send card:1<br>Port:1<br>Rxc:9<br>W:128<br>H:96 | 128 🛫 🚍<br>Height<br>□ 96 🛫 🛄   |
|                                                                               |                                             |                                                |                                                 |                                                 | Output swap<br>Output offset    |
| ۰ ( الس ) •                                                                   |                                             |                                                |                                                 |                                                 |                                 |
| Save/Open parameters file 🔻                                                   |                                             |                                                |                                                 |                                                 |                                 |
| Readback screen Parameters                                                    |                                             |                                                |                                                 |                                                 | Load to receiver card           |

# Step 7

Connect LAN port 2 with receiving cards by one LAN port cable, like below:

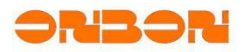

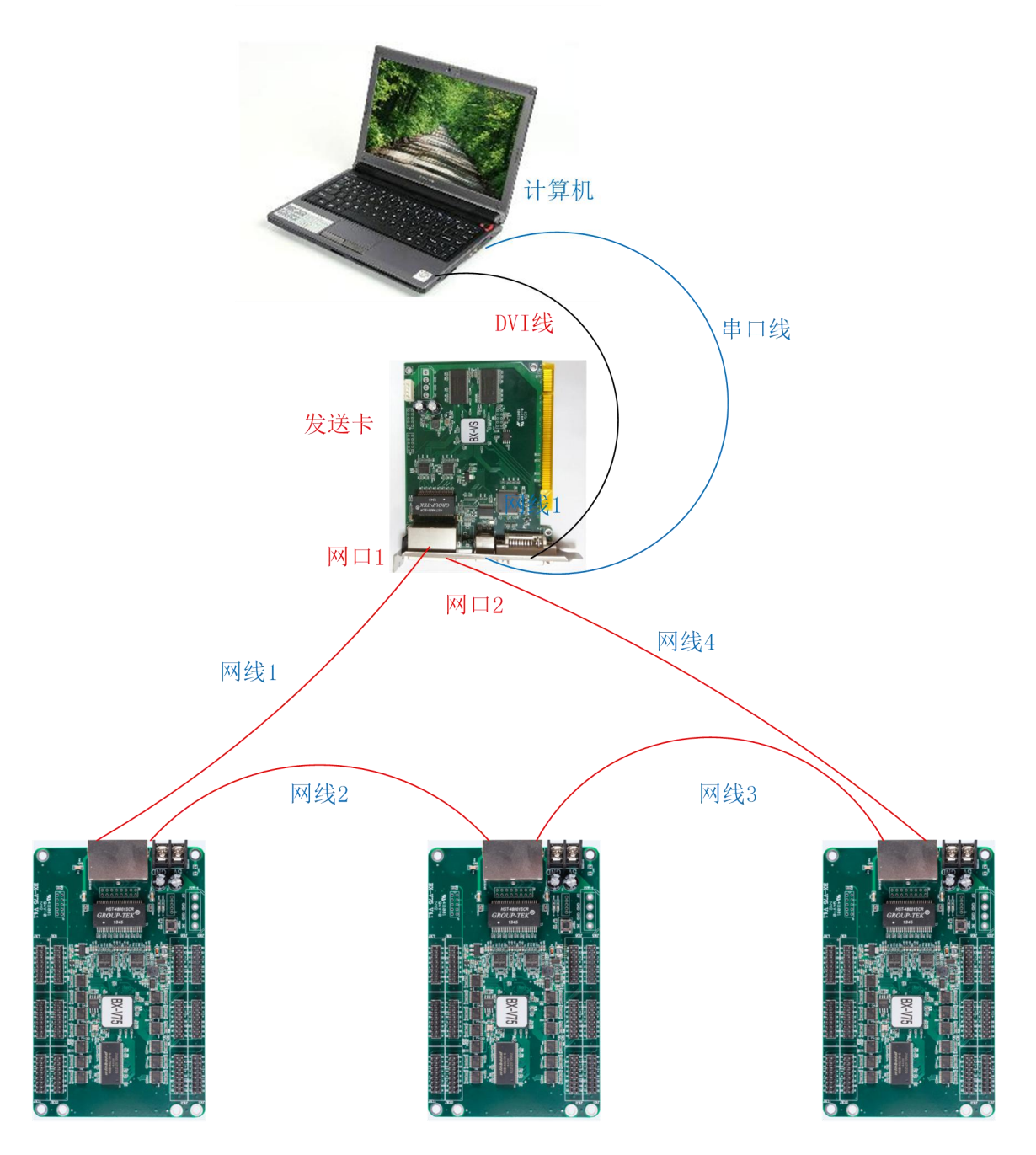

After finish the configurations of sending card and receiving cards, then you can edit program and click "play", it will show on the LED screen, like below:

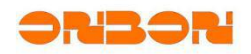

| 🛃 LedshowTV 2017 SYNC Media Playe   | er 📃 🖬 💌                                |
|-------------------------------------|-----------------------------------------|
| File(F) Edit(E) Setup(O) Control(C) | ) Tools(T) Languages(L) Help(H)         |
| New Open Save Hide Editor Play      | 🐴 🔢 📕 🎂 🚽<br>Iaylist Pause Stop Control |
|                                     | Program Name Program Page-1             |
| LED1                                |                                         |
| E                                   | Play aging Play time                    |
| Program Page-1                      | Start 2017-07-03 - Start 00:00:00 -     |
| I 🗇 Program Page-2                  | End 2017-07-03 End 23:59:59             |
|                                     | / Week properties                       |
|                                     | 🔽 Mon. 🔽 Tues, 🖾 Wed. 🔽 Thur.           |
|                                     | 🔽 Fri. 🔽 Sat. 🔽 Sun.                    |
|                                     | Background Setup                        |
|                                     | Color Selected                          |
|                                     | Background Music Volume                 |
|                                     |                                         |
| Sending card mode UNCONNECTED       | Did not find the send card              |

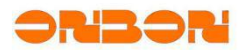

#### 4. Contact us

SHANGHAI ONBON TECHNOLOGY CO., LTD

Shanghai Head Office Add: Floor 7, Tower 88, 1199#, North Qinzhou Road, Xuhui District, Shanghai , China

Shenzhen Branch Office Add: Room 309,B#,Shiyan Sanlian industrial park,Baoan District,Shenzhen

Tel: 0086 15921814956 0086 15800379719 0086 15850358027

Email: onbon@onbonbx.com Website: http://www.onbonbx.com http://onbonbx.en.alibaba.com

Mobile website: http://www.onbonbx.com/m-en